## How to search trails from the GPS position?

- 1) Once on the app, go to the "Trail discovery" section. 1536586341ic\_discover\_white\_24dp.png
- 2) Press "Displayed relative to" at the top of the screen
- 3) Select "From GPS position".
- 4) Once it's done, check out the premium catalog and all the nearby trails will be displayed.

Note: If you want to refine the search by activity, you can click on the activity at the top of the screen and you can choose the one required for the desired trail.